# **GUIA RAPIDA**

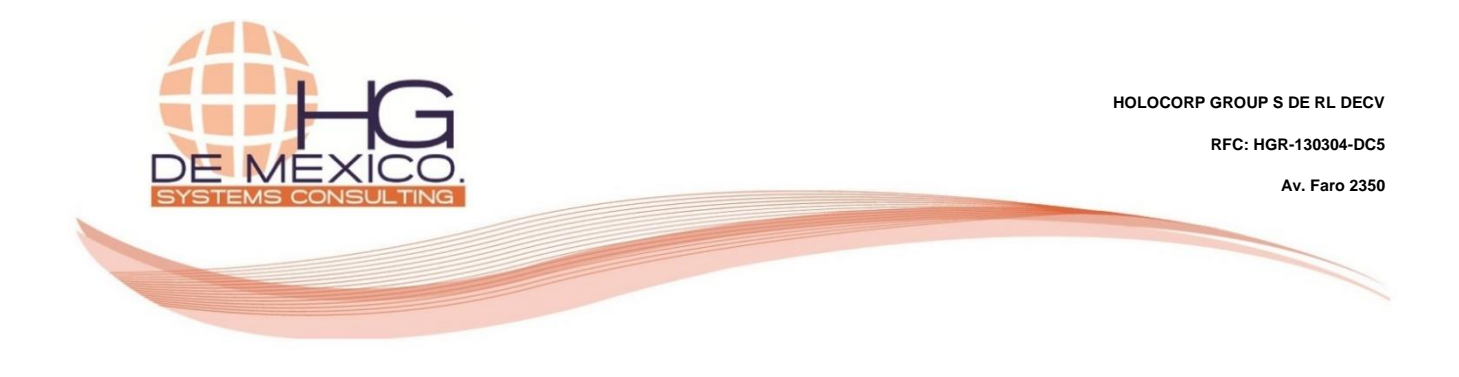

**VENTAS:** 

- COTIZACION (PRESUPUESTO)
- PEDIDO DE VENTA
- FACTURACION
- **REGISTRO DE PAGOS**
- ENTREGA DE PRODUCTOS
- NOTA DE CREDITO (FACTURA RECTIFICATIVA)

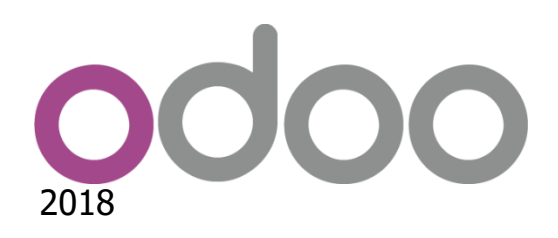

#### **Derechos Reservados**

HG Consulting © y sus logotipos son marcas registradas por Holocorp Group S de RL de CV. Cualquier otro producto o marca pertenece a sus respectivas compañías y se utiliza únicamente con fines de referencia.

Esta información es propiedad de Holocorp Group de México, S. De R.L. y se proporciona con el carácter de confidencial. Esta información no será divulgada fuera de las organizaciones de "La Empresa" y no será reproducida, usada o divulgada total o parcialmente.

#### CONTENIDO

| 1 | DESCRIPCION GENERAL        | 3  |
|---|----------------------------|----|
| 2 | COTIZACIONES (PRESUPUESTO) | 3  |
| 3 | PEDIDOS DE VENTAS          | 5  |
| 4 | FACTURA DEL PEDIDO         | 6  |
| 5 | REGISTRO DE PAGOS          | 8  |
| 6 | ENTREGA DE LOS PRODUCTOS   | 10 |
| 7 | FACTURA RECTIFICATIVA      | 12 |
|   |                            |    |

### **1 DESCRIPCION GENERAL**

Para mostrar el flujo completo del proceso de una venta, se irán realizando ejemplos de cada una de las etapas en que se vaya avanzando. Cabe señalar que para el registro de una venta no es necesario hacer todo el proceso completo, se puede registrar directamente la venta desde la opción **"Pedidos de ventas"**.

# 2 COTIZACIONES (PRESUPUESTO)

La creación de una cotización es el primer paso en el proceso de una venta. Una cotización no es un pedido de venta confirmado, en este punto toda la información puede ser modificable y hasta ser borrado en caso de así requerirse. Su uso es muy recomendado cuando no se tiene la certeza de que el cliente este de acuerdo tanto con el precio (cuando se negocia), como los productos.

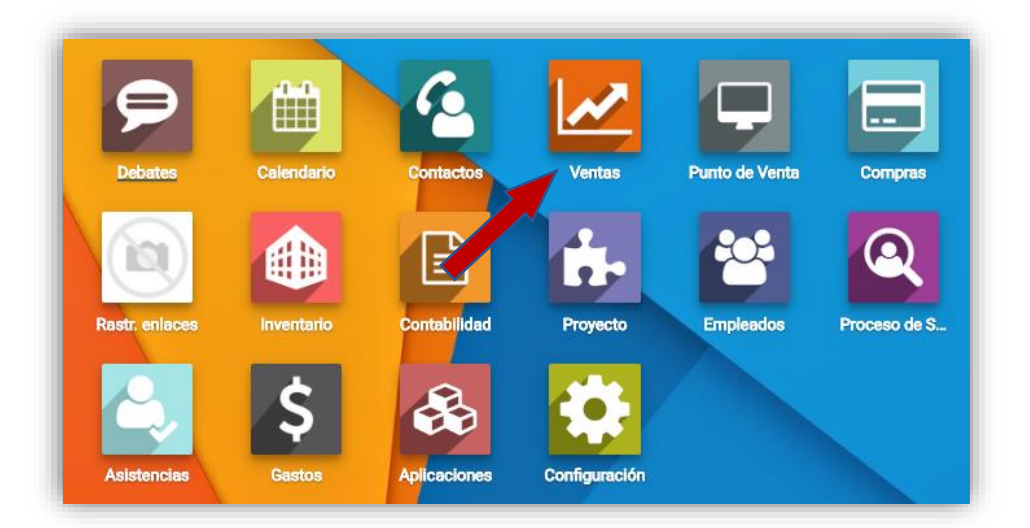

Damos clic en el módulo "Ventas".

Damos clic sobre el menú Ventas  $\rightarrow$  Cotizaciones y posteriormente, una vez cargadas todas las cotizaciones existentes, damos clic sobre el botón "Crear".

| Wentas Tablero | Ventas - Facturaria    |                                |                            |                   | **    | Maria   | Dolores | Gonzale  | z Perei | t (rom | ed |
|----------------|------------------------|--------------------------------|----------------------------|-------------------|-------|---------|---------|----------|---------|--------|----|
| Cotizaciones   | Clientes               |                                | Buscar                     |                   |       |         |         |          |         |        |    |
| COEAD DISCOTAD | Flujo de ventas        |                                | T Eitres - E Assures and - | A fauntitur -     |       | 11/1    |         |          |         | -      |    |
| CHEXA INFORTAN | Siguientes actividades |                                | Tritios • Exgruper por •   | R Paronios •      |       | 1-17-1  | ` ´     |          |         |        |    |
| Número         | Cotizaciones           |                                |                            | Comercial         | Total |         | E       | stado    |         |        |    |
| 3 \$0001       | Pedidos de ventas      | FELIPE DE JESUS ESTRADA FONSEC | A                          | Administrator Sys |       | \$ 38,0 | 00.00 P | edido de | venta   |        |    |
|                | oductos                |                                |                            |                   |       |         |         |          |         |        |    |
|                | Variantes de producto  |                                |                            |                   |       |         |         |          |         |        |    |

Capturamos la información solicitada del cliente en la ventana tipo formulario, de acuerdo a la información disponible.

| Cotizaciones / SOOO  | 2                   |                    |                        | 2/2 < > |
|----------------------|---------------------|--------------------|------------------------|---------|
| S0002                |                     |                    |                        | ^       |
| Cliente              | MARTHA OLIVA CHAVEZ | - 🎅 Fecha de pedid | do 15/06/2018 22:21:57 |         |
| Dirección de factura | MARTHA OLIVA CHAVEZ | - 🕞 Fecha de caduc | cided 16/06/2018       |         |
| Dirección de entrega | MARTHA OLIVA CHAVEZ | - Plazos de pago   | 0 15 Dias              | - 🕑     |
|                      |                     | Método entrega     | a -                    |         |

**Pestaña "Líneas del pedido".** Agregamos los productos a presupuestar y las cantidades, los precios se cargan de acuerdo a la lista de precios que tiene asignada el cliente, los cuales también se pueden modificar manualmente.

| Linear del radida                                    |                                    |              |                  |                 |                 |                 |              |
|------------------------------------------------------|------------------------------------|--------------|------------------|-----------------|-----------------|-----------------|--------------|
| Producto                                             | Descripción                        | Ctdad pedida | Unidad de medida | Precio unitario | Impuestos       | Descuento (%) S | ubtotal      |
| <ul> <li>[1099] JERSEY AUTLAN FC ROJO (M)</li> </ul> | [1099] JERSEY AUTLAN FC ROJO (M)   | 4.000        | Pieza            | 350.00          | IVA(16%) VENTAS | 0.00            | \$1,400.00 🗑 |
| <ul> <li>[1003] BALON VERDE</li> </ul>               | [1003] BALON VERDE                 | 8.000        | Pieza            | 190.00          | IVA(16%) VENTAS | 0.00            | \$1,520.00 😫 |
| ñadir un elemento                                    |                                    |              |                  |                 |                 |                 |              |
|                                                      | cto en los ajustes de su compañía. |              |                  |                 |                 | Base imponible  | : \$2,920.00 |
| stablezca los terminos y condiciones por dete        |                                    |              |                  |                 |                 |                 |              |

**Pestaña "Otra información".** Capturamos la información necesaria, en el campo Almacén se selecciona de que sucursal se sacaran los productos.

| -                   |                                               |     |                    |                              |     |
|---------------------|-----------------------------------------------|-----|--------------------|------------------------------|-----|
| Información         | de envio                                      |     | Información        | i de ventas                  |     |
| Almacén             | Planta                                        | - C | Comercial          | Maria Dolores Gonzalez Perez | - 🕑 |
| ncoterms            |                                               | ~   | Etiquetas          |                              |     |
| Política de entrega | Entregar cada producto cuando esté disponible | ~   | Equipo de ventas   | Ventas directas              | - 7 |
|                     |                                               |     | Referencia cliente |                              |     |
|                     |                                               |     |                    |                              |     |
| Facturación         |                                               |     | Informes           |                              |     |
| Posición fiscal     |                                               | -   | Documento origen   |                              |     |
|                     |                                               |     | Campaign           |                              | -   |
|                     |                                               |     | Medium             |                              |     |
|                     |                                               |     | Source             |                              |     |
|                     |                                               |     | Operturidad        |                              |     |

Una vez que tenemos lista la cotización damos clic en el botón "GUARDAR", quedando el documento en estado "Cotización". Hasta este punto, se puede realizar cualquier tipo de modificación, ya que no ha sido confirmado aún. Como podemos observar en la imagen, el siguiente paso sería enviar la cotización a nuestro cliente o imprimirla, esto lo observamos tanto en el flujo, como en los botones de color.

| 2/2 < >                                                                                                    | Cotizaciones / SODO2                   |                                      |
|----------------------------------------------------------------------------------------------------|----------------------------------------|--------------------------------------|
| Exervita POR contractor > Cottraction > Cottraction = 2 Cottraction = 2 Cottra | QUARDAR                                | 2/2 < >                              |
|                                                                                                    | ENVIAR POR CORREC ELECTRÓNICO IMPRIMIR | Cotización Erwiada 🗦 Pedido de venta |

Procedemos a realizar el envío de la cotización a nuestro cliente, con la intensión de que pueda verificar que el presupuesto sea correcto, así como los precios acordados.

| estinatarios                                                                                   | Seguidores del documento y           Image: Construction of the second second se |   |
|------------------------------------------------------------------------------------------------|----------------------------------------------------------------------------------------------------|---|
| sunto                                                                                          | ROMED SPORTSWEAR Cotización (Ref S0002)                                                                                                    |   |
| <b>⊁</b> • B I                                                                                 | -<br>13• M • ≔ ≔ ≡ ≡ • % B ↔ ♡ C                                                                                                    |   |
|                                                                                                |                                                                                                    |   |
| Dear MARTHA OL                                                                                 | /A CHAVEZ ,                                                                                                    |   |
| Dear MARTHA OL<br>Here is your quota                                                           | /A CHAVEZ ,<br>on SO002 amounting in 3387.2 MXN from ROMED SPORTSWEAR.                                                                                                    |   |
| Dear MARTHA OL<br>Here is your quota                                                           | /A CHAVEZ ,<br>on <b>SO002</b> amounting in 3387.2 MXN from ROMED SPORTSWEAR.                                                                                                    |   |
| Dear MARTHA OL<br>Here is your quota<br>You can reply to th                                    | /A CHAVEZ ,<br>on <b>S0002</b> amounting in 3387.2 MXN from ROMED SPORTSWEAR.                                                                                                    |   |
| Dear MARTHA OI<br>Here is your quota<br>You can reply to th<br>Thank you,                      | /A CHAVEZ ,<br>on <b>S0002</b> amounting in 3387.2 MXN from ROMED SPORTSWEAR.                                                                                                    |   |
| Dear MARTHA OI<br>Here is your quota<br>You can reply to th<br>Thank you,                      | /A CHAVEZ ,<br>on <b>S0002</b> amounting in 3387.2 MXN from ROMED SPORTSWEAR.                                                                                                    |   |
| Dear MARTHA OI<br>Here is your quota<br>You can reply to th<br>Thank you,                      | /A CHAVEZ ,<br>on <b>SO002</b> amounting in 3387.2 MXN from ROMED SPORTSWEAR.<br>: email if you have any questions.<br>                                                                                                    |   |
| Dear MARTHA OL<br>Here is your quota<br>You can reply to th<br>Thank you,                      | /A CHAVEZ ,<br>on SO002 amounting in 3387.2 MXN from ROMED SPORTSWEAR.<br>: email if you have any questions.<br>                                                                                                    | ď |
| Dear MARTHA OI<br>Here is your quota<br>You can reply to th<br>Thank you,                      | /A CHAVEZ ,<br>on <b>SO002</b> amounting in 3387.2 MXN from ROMED SPORTSWEAR.                                                                                                    | C |
| Dear MARTHA OI<br>Here is your quota<br>You can reply to th<br>Thank you,                      | /A CHAVEZ ,<br>on <b>SO002</b> amounting in 3387.2 MXN from ROMED SPORTSWEAR.<br>: email if you have any questions.<br>                                                                                                    | C |
| Dear MARTHA OI<br>Here is your quota<br>You can reply to th<br>Thank you,                      | /A CHAVEZ ,<br>on <b>SO002</b> amounting in 3387.2 MXN from ROMED SPORTSWEAR.<br>: email if you have any questions.<br>                                                                                                    | C |
| Dear MARTHA OI<br>Here is your quota<br>You can reply to th<br>Thank you,<br>30002_draft.pdf × | A CHAVEZ ,<br>on SO002 amounting in 3387.2 MXN from ROMED SPORTSWEAR.                                                                                                    | ď |

Ya que se haya enviado el correo al cliente el documento quedara en estado "Cotización Enviada". Al mismo tiempo se activa el botón "CONFIRMAR VENTA".

Una vez que el cliente ha verificado la cotización y todo se encuentra conforme a lo acordado, procederemos a confirmar la venta

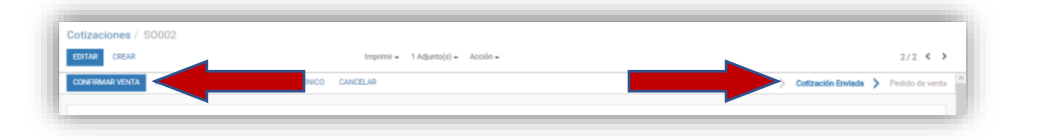

#### **3 PEDIDOS DE VENTAS**

Una vez realizado la confirmación de la venta, no podremos modificar los productos ni las cantidades, la única opción sería cancelar el pedido de venta. El estado del documento cambia a **"Bloqueado"** y deja de ser una **"Cotización"** para ser un **"Pedido de ventas"**. Al mismo tiempo se activan dos accesos **"Crear Factura"** y **"Entrega"**.

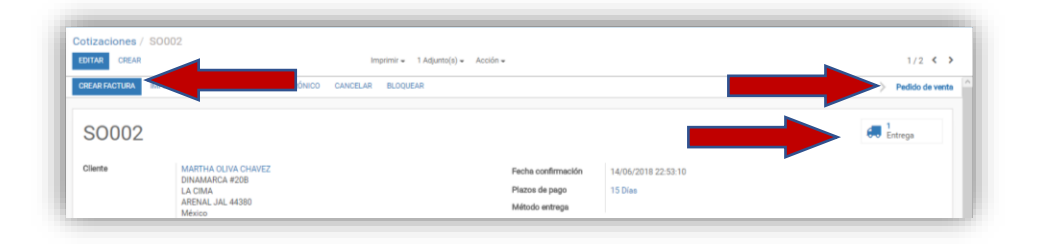

# 4 FACTURA DEL PEDIDO

Damos clic en Ventas **>** Pedidos de ventas, y entramos al pedido de venta a facturar.

| Wentas Tabler     | o Ventas • Facturación • Ir               | nformes + Configuración +       | C •                                      | ) 🏦 = 📲 Maria Dolores ( | Gonzalez Perez (romedts |
|-------------------|-------------------------------------------|---------------------------------|------------------------------------------|-------------------------|-------------------------|
| Pedidos de ventas | Clientes                                  |                                 | Buscar                                   |                         | e                       |
| CREAR IMPORTAR    | Flujo de ventas<br>Siguientes actividades |                                 | ▼ Fitros + ■ Agrupar por + ★ Favoritos + | 1.2/2 < ≯               |                         |
| Número de pedido  | Cotizaciones                              |                                 | Comercial                                | Total                   | Estado fectura          |
| S0002             | Pedidos de ventas                         |                                 | Maria Dolores Gonzalez Perez             | \$ 3,387.20             | A facturar              |
| _ S0001           | Productos<br>Variantes de producto        | FELITA DE JESUS ESTRADA FONSECA | Administrator Sys                        | \$ 38,000.00            | A facturar              |

Continuamos con la creación de la factura. Damos clic en el botón "Crear Factura".

|                           |                                    |                                   | _               |
|---------------------------|------------------------------------|-----------------------------------|-----------------|
| Pedidos de ventas / SO002 |                                    |                                   |                 |
| EDITAR CREAR              | Imprimir • 1 Adjunto(s) • Acción • |                                   | 1/2 < >         |
| CREAR FACTURA             | NICO CANCELAR BLOQUEAR             | Cotización 🗦 Cotización Enviada 🗦 | Pedido de venta |
|                           |                                    |                                   |                 |

Aparecerá una ventana emergente, la cual nos solicita indicar lo que queremos hacer con la factura, tenemos para seleccionar cuatro opciones:

- 1. Líneas de factura.
- 2. Líneas a facturar (deducir pagos por adelantado).
- 3. Depósito (porcentaje).
- 4. Depósito (cantidad fija).

En nuestro caso seleccionaremos la primera "Líneas de factura", y damos clic en el botón "Crear y ver facturas", para verificar que todo este correcto.

| Las facturas se crearán | en borrador para que puedan ser revisadas antes de su validación.                                                                                               |  |
|-------------------------|----------------------------------------------------------------------------------------------------|--|
| ¿Qué quiere facturar?   | <ul> <li>Líneas de factura</li> <li>Líneas a facturar (deducir pagos por adelantado)</li> <li>Depósito (porcentaje)</li> <li>Deros o (cantidad fija)</li> </ul> |  |
|                         |                                                                                                    |  |

Página 6 de 15

La factura se mostrará en estado "**Borrador**", lo cual quiere decir que podemos realizar cualquier modificación que pudiera ser necesaria. El adeudo del cliente no se verá reflejado en el sistema, sino hasta que la factura haya sido validada.

Una vez verificado que todo está correcto o que hemos modificado de acuerdo a los cambios que se hubiesen presentado en las pestañas "Líneas de factura" y "Otra información", damos clic en el botón "Validar".

|                                                                                                    |                                                                    |                                                                       | na naproja nazione                                                                  |                                  |                                       |                                     |                               | Borrador 🗲 Ab                                                                     | erto > Pagado                                                 |
|----------------------------------------------------------------------------------------------------|--------------------------------------------------------------------|-----------------------------------------------------------------------|-------------------------------------------------------------------------------------|----------------------------------|---------------------------------------|-------------------------------------|-------------------------------|-----------------------------------------------------------------------------------|---------------------------------------------------------------|
| actura borrador                                                                                                 |                                                                    |                                                                       |                                                                                     |                                  |                                       |                                     |                               |                                                                                   |                                                               |
| llente                                                                                                    | MARTHA OLIVA<br>DINAMARCA #2<br>LA CIMA<br>ARENAL JAL 44<br>México | CHAVEZ<br>DB<br>380                                                   | Fecha fi<br>Converc<br>Equipo                                                       | actura<br>Ial<br>de ventas       | Maria Dolores Gora<br>Ventas directas | talez Perez                         |                               |                                                                                   |                                                               |
|                                                                                                    |                                                                    |                                                                       |                                                                                     |                                  |                                       |                                     |                               |                                                                                   |                                                               |
| irección de entrega                                                                                             | MARTHA OLIVA                                                       | CHAVEZ                                                                |                                                                                     |                                  |                                       |                                     |                               |                                                                                   |                                                               |
| irección de entrega<br>fazos de pego                                                                            | MARTHA OLIVA<br>15 Dias                                            | CHAVEZ                                                                |                                                                                     |                                  |                                       |                                     |                               |                                                                                   |                                                               |
| rección de entrega<br>azos de pego<br>Líneas de factura                                                         | MARTHA OLIVA<br>15 Dias                                            | CHAVEZ                                                                |                                                                                     |                                  |                                       |                                     |                               |                                                                                   |                                                               |
| rección de entrega<br>azos de pago<br>Líneas de factura<br>Producto                                             | MARTHA OLIVA<br>15 Dies                                            | Descripción                                                           | Cuenta                                                                              | Cantidad                         | Unidad de medida                      | Precio unitario                     | Descuento (%)                 | Impuestos                                                                         | Monto                                                         |
| rección de entrega<br>azos de pego<br>Líneas de factura<br>Producto<br>[1099] JERSEY AUTL                       | AN FC ROJO (M)                                                     | Description<br>[1099] JERSEY AUTUAN FC ROJO (M)                       | Ouenta<br>401-001-0000 VENTAS TASA GENERA                                           | Cantidad                         | Unidad de medida<br>Pieza             | Precio unitario<br>350.00           | Descuento (%)<br>0.00         | Impuestos<br>IVA(16%) VENTAS                                                      | Monto<br>\$ 1,400.00                                          |
| rección de entrega<br>azos de pago<br>Lineas de factura<br>Producto<br>[1009] JERSEY AUTU<br>[1003] BALON VERDE | AAN FC ROJO (M)                                                    | CHAVEZ<br>Devoripción<br>[TODI] BRLON VERDE                           | <b>Cuenta</b><br>401-001-0000 VENTAS TASA GENERA<br>401-001-0000 VENTAS TASA GENERA | Cantidad<br>4. 4.000<br>4. 8.000 | Unidad de medida<br>Pieza<br>Pieza    | Precio unitario<br>350.00<br>190.00 | Descuento (%)<br>0.00<br>0.00 | Impuestos<br>IVA(16%) VENTAS<br>IVA(16%) VENTAS                                   | Monto<br>\$ 1,400.00<br>\$ 1,520.00                           |
| rectón de entrega<br>azos de pago<br>Lineas de factura<br>Producto<br>[1009] JERSEY AUTL<br>[1003] BALON VERDE  | MARTHA CLIVA<br>15 Dias                                            | Description<br>[1099] JERGEY AUTUAN FC ROJO (M)<br>[1000] BALON VERDE | Cuenta<br>401-001-0000 VENTAS TASA GENERA<br>401-001-0000 VENTAS TASA GENERA        | Cantidad<br>4. 4.000<br>4. 8.000 | Unidad de medida<br>Pieza<br>Pieza    | Precio unitario<br>250.00<br>190.00 | Descuento (%)<br>0.00<br>0.00 | Impuestos<br>IVA(16%) VENTAS<br>IVA(16%) VENTAS<br>Bass Imposible :<br>Impuesto : | Monto<br>\$ 1,400.00<br>\$ 1,520.00<br>\$2,920.00<br>\$467.20 |

| fosición fiscal<br>Narto<br>Nenta<br>Iecha vencimiento | Pactures de cliente (MXN)<br>105-00-0000 MONEDA NACIONAL<br>30/06/2018 |                          | Asiento contable FACTC-2016-0001<br>Documento origan<br>Referencia/Descripción |          |
|--------------------------------------------------------|------------------------------------------------------------------------|--------------------------|--------------------------------------------------------------------------------|----------|
| Descripción de impues                                  | to                                                                     | Cuenta de impuestos      |                                                                                | Monto    |
| VA(185) VENTAS                                         |                                                                        | 209-001-0000 IVA POR TRA | GLADAR                                                                         | \$ 467.2 |

Validada la factura, se refleja el "**Monto adeudado**" del cliente en el sistema, el flujo del documento cambia a "**Abierto**" y las opciones disponibles son otras, además ya se ha generado un número de factura. Hasta aquí la factura sólo es interna.

|                                          |                                                                     |                                    | Imprimir • Adjunto(s) • Acción • | S                                              |                                                    |                    |               |                                     | 1/1 <                                 |
|------------------------------------------|---------------------------------------------------------------------|------------------------------------|----------------------------------|------------------------------------------------|----------------------------------------------------|--------------------|---------------|-------------------------------------|---------------------------------------|
| WAR FOR CORRECT ELEC                     | CTRÓNECO IMPREMIR O                                                 | EDISTRAR PAGO FACTURA RECTIFICATIV | A CANCELAR PACTURA               |                                                |                                                    |                    |               | ) A                                 | siento 🔰 Page                         |
| FACTC-20                                 | 018-0001                                                            |                                    |                                  |                                                |                                                    |                    |               |                                     |                                       |
| lierte                                   | MARTHA OLIVA CHAVE<br>DINAMARCA #208<br>LA CIMA<br>ARENAL JAL 44380 | z                                  |                                  | Fecha factura<br>Comercial<br>Equipo de ventas | 15/06/2018<br>Maria Dolores Gor<br>Vertas directas | zależ Perez        |               |                                     |                                       |
| itrección de entrega                     | MARTHA OLIVA CHAVE                                                  | 2                                  |                                  |                                                |                                                    |                    |               |                                     |                                       |
| lazos de pago                            | 15 Dies                                                             |                                    |                                  |                                                |                                                    |                    |               |                                     |                                       |
| Líneas de factura                        | Otre Información                                                    |                                    |                                  |                                                |                                                    |                    |               |                                     |                                       |
| Desidents                                |                                                                     | Descripción                        | Cuenta                           | Cantid                                         | d Unidad de medi                                   | da Precio unitario | Descuento (%) | Impuestos                           | Monto                                 |
| PTOUDLED                                 | AN FC ROJO (M)                                                      | [1099] JERSEY AUTLAN FC ROJO (M)   | 401-001-0000 VENTAS TASA 089     | NERAL                                          | 000 Pieze                                          | 350.00             | 0.00          | IVA(16%) VENTAS                     | \$ 1,400.00                           |
| [1099] JERSEY AUTL                       |                                                                     |                                    | ANT DOL DOM VENTAS TABA OF       |                                                | 000 Eats                                           | 190.00             | 0.00          | NA(145) VENTAS                      | \$ 1,520.00                           |
| (1094) JERSEY AUTL<br>(1003) BALON VERD  | E                                                                   | [1003] BALON VERDE                 |                                  | NERAL                                          |                                                    |                    |               | 110,000 00000                       |                                       |
| [1099] JERSEY AUTL<br>[1003] BALON VERD  | E                                                                   | [1003] BALON VERDE                 |                                  | NEXAL I                                        |                                                    |                    |               | Base imposible                      | : \$2,920.00                          |
| (1094) JERSEY AUTL<br>[1003] BALON VERDI | E                                                                   | (1003) BALON VERDE                 |                                  | NERAL I                                        |                                                    |                    |               | Base imposible<br>impuesto          | : \$2,920.00<br>: \$467.20            |
| (1094) JERSEY AUTL<br>(1003) BALON VERDI | E                                                                   | (1003) BALON VERDE                 |                                  | NEMAL I                                        |                                                    |                    |               | Base Imposible<br>Imposeto<br>Total | : \$2,920.00<br>5467.20<br>\$3,387.20 |

Ya se ha generado un número de factura. Damos clic en el botón "ENVIAR POR CORREO ELECTRONICO" o "IMPRIMIR", en caso de que sea necesario el envío del documento vía correo electrónico o de manera impresa.

| Facturas de cliente /    | FACTC-2018-0001 |                                  |                             |
|--------------------------|-----------------|----------------------------------|-----------------------------|
| EDITAR CREAR             |                 | Imprimir • Adjunto(s) • Acción • | 1/1 < >                     |
| ENVIAR FOR CORREC ELECTR | сиесо аличных   | CANCELAR RACTURA                 | Borrador > Ablerto > Pagado |
| FACTC-201                | 8-0001          |                                  |                             |

Redactamos el correo electrónico y los comentarios que deseemos comunicar al cliente, y damos clic en "Enviar".

| * Componer corr                                                                                                    | reo electrónico                                                                            |                                           | ×                             |
|----------------------------------------------------------------------------------------------------|--------------------------------------------------------------------------------------------|-------------------------------------------|-------------------------------|
| Destinatarlos<br>Asunto                                                                                                    | Seguidores del documento y<br>MARTHA OLIVACHAVEZ A Añadir<br>ROMED SPORTSWEAR Facture (Ref | contactos a notificar<br>FACTC-2018-0001) |                               |
| P •         B         I         U           Estimado MARTHA OL         Aquí está su factura FA           Aquí está su factura FA           Por favor, envienos el p           Gracias, | ✓ 13 • ► I • II ■ II ■ II ■ II ■ II ■ II ■ I                                               | -                                         | MED SPORTSWEAR.               |
| Factura_FACTC-2018-00                                                                                                    | 01_pdf ¥                                                                                   | Usar plantilla                            | Invoice - Send by Email 🛛 👻 📝 |
| ENVIAR                                                                                                    |                                                                                            |                                           | 🖺 GRABAR COMO NUEVA PLANTILLA |

# 5 REGISTRO DE PAGOS

Con el envío del correo electrónico al cliente, el flujo del documento (factura), ha vuelto a cambiar, indicándonos ahora el último paso a realizar, siendo este el pago de la factura. El estado del pedido de venta será "**Pagado**", únicamente hasta que el total de la factura sea cubierto en su totalidad. En nuestro ejemplo haremos el pago de la factura en dos movimientos. Damos clic en "**Registrar pago**".

| Facturas de cliente / FACTC   | -2018-0001                      |                         |         |            |         | _   |      |    |
|-------------------------------|---------------------------------|-------------------------|---------|------------|---------|-----|------|----|
| EDITAR CREAR                  | İmprimir 🔻                      | 2 Adjunto(s) - Acción - | _       |            |         | 1/1 | <    | >  |
| ENVIAR POR CORREO ELECTRÓNICO | IMPRIMIR FACTURA REGISTRAR PAGO | FAC                     | FACTURA | Borrador > | Abierto | >   | Paga | do |
| FACTC-2018-0                  | 001                             |                         |         |            |         |     |      |    |

En la ventana emergente que se abre, especificamos el Diario de pago (medio por el cual recibiremos el pago), la Cantidad a pagar será de \$2,000, automáticamente se pone la Fecha de pago del día que registramos el pago (la fecha puede modificada), y la referencia de la factura (Concepto) de la cual corresponde el pago. Quedará un monto aún por pagar, por lo que el pago se mantendrá abierto.

Damos clic en "Validar".

| Diario de pago     | Efectivo (MXN) ~                                        | Fecha de pago | 15/06/2018      | • |
|--------------------|---------------------------------------------------------|---------------|-----------------|---|
| lipo de método de  | <ul> <li>Manual</li> </ul>                              | Concepto      | FACTC-2018-0001 |   |
| bago               | O Electrónico                                           |               |                 |   |
|                    |                                                         |               |                 |   |
| Jantidad a pagar   | \$ 2000                                                 |               |                 |   |
| )iferencia en pago | A1 007 00                                               |               |                 |   |
| prierencia en pago | \$1,387.20                                              |               |                 |   |
|                    | Manuerier abiento     Marcar la factura como totalmento |               |                 |   |
|                    | O pagada                                                |               |                 |   |
|                    | 💛 pagada                                                |               |                 |   |

Podemos observar en la información de la factura, un adeudo aún por la cantidad de \$1,387.20 y el Estado sigue "**Abierto**".

| Facturas de cliente |               |                 |                              | Buscar                      |                  |             |               | Q       |
|---------------------|---------------|-----------------|------------------------------|-----------------------------|------------------|-------------|---------------|---------|
| CREAR IMPORTAR      |               |                 |                              | ▼ Filtros - ■ Agrupar por - | 🛊 Favoritos 👻    | 1-1/1 < )   | = = =         | 88 LM   |
| Cliente             | Fecha factura | Número          | Cornercial                   | Fecha vencimiento           | Documento origen | Total Mo    | onto Adeudado | Estado  |
| MARTHA OLIVA CHAVEZ | 15/06/2018    | FACTC-2018-0001 | Maria Dolores Gonzalez Perez | 30/06/2                     |                  | \$ 3,387.20 | \$ 1,387.20   | Abierto |
|                     |               |                 |                              |                             |                  |             |               |         |
|                     |               |                 |                              |                             |                  |             |               |         |
|                     |               |                 |                              |                             |                  | 3,387.20    | 1,387.20      |         |

Realizamos de nuevo el mismo proceso para registrar el segundo y último pago, al dar clic nuevamente en el botón "**Registrar pago**" de la factura, automáticamente se cargará el saldo sin pagar, lo dejamos como aparece para saldar el adeudo y damos clic en "**Validar**".

| 🏛 🔹 Registrar pa                   | go          |                     |                    |                             | 2 |
|------------------------------------|-------------|---------------------|--------------------|-----------------------------|---|
| Diario de pago<br>Cantidad a pagar | Banco (MXN) | V Fecha o<br>Concep | le pago 1<br>to F. | 5/06/2018<br>ACTC-2018-0001 | Ŧ |
| antidad a pagar                    | \$ 1,387.20 |                     |                    |                             |   |
|                                    |             |                     |                    |                             |   |
|                                    |             |                     |                    |                             |   |
|                                    |             |                     |                    |                             |   |

Para ver los pagos realizados de la factura damos clic en la parte de abajo donde están los signos ; (admiración). Por lo que se observa el "Monto Adeudado" queda en ceros.

| TAR CREAR          | Imprir             | nir 🕶 2 Adjunto(a) 🖛 Acción 🖛       |             |        |                                                                      | 1/1 <                        |
|--------------------|--------------------|-------------------------------------|-------------|--------|----------------------------------------------------------------------|------------------------------|
| (M)                | (14)               | GENERAL                             |             |        | VENTAS                                                               |                              |
| [1003] BALON VERDE | [1003] BALON VERDE | 401-001-0000 VENTAS TASA<br>GENERAL | 8.000 Pieza | 190.00 | 0.00 IVA(16%)<br>VENTAS                                              | \$ 1,520.00                  |
|                    |                    |                                     |             |        |                                                                      |                              |
|                    |                    |                                     |             |        | Base imponible :                                                     | \$2,920.00                   |
|                    |                    |                                     |             |        | Impuesto :                                                           | \$467.20                     |
|                    |                    |                                     |             |        | Total :                                                              | \$3,387.20                   |
|                    |                    |                                     |             |        | <ul> <li>Pagado en 15/06/201</li> <li>Pagado en 15/06/201</li> </ul> | 8 \$1,387.20<br>8 \$2,000.00 |
|                    |                    |                                     |             |        |                                                                      |                              |

Registrado el último pago, el estado de la factura cambia a su estado final, "Pagado".

| oP Webmail - Principal X O FACTC-2018-0001 - Odoo X O B   | anco (MDN) - Odoo 🛛 ×   🖸 BANCOMER6758976321 - ×   💽 ALEJANDRO SANZ VS PAEL ×   + | ⇒ _ Ø ×                                             |
|-----------------------------------------------------------|-----------------------------------------------------------------------------------|-----------------------------------------------------|
| < > C BB (= pholocorp.com.mx/web                          |                                                                                   | > 🛛 📲 🕹                                             |
| 🗰 Contabilidad 🛛 Tablero Ventas - Compras - Asesor - Info | rmes + Configuración +                                                            | 💿 🙊 🎍 - 🗜 Maria Dolores Gonzalez Perez (romedtat) + |
| Facturas de cliente / FACTC-2018-0001                     | Imprimir = 2 Adjunta(s) = Accidin =                                               | 1/1 🗧 🗲                                             |
| FACTURA RECTIFICATIVA                                     |                                                                                   | Pagado A                                            |
| FACTC-2018-0001                                           |                                                                                   |                                                     |

#### **6 ENTREGA DE LOS PRODUCTOS**

Procedemos con la orden de "**Entrega**" para dar salida a los productos de nuestro inventario y sean enviados al cliente, para lo cual damos clic en el acceso "**Entrega**", el cual se encuentra en el pedido de venta, con esto se generará un documento de salida.

| Pedidos de ventas / S0002                       |                                    |                                                   |
|-------------------------------------------------|------------------------------------|---------------------------------------------------|
| EDITAR CREAR                                    | Imprimir 🕶 1 Adjunto(s) 🕶 Acción 🕶 | 1/2 < >                                           |
| IMPRIMIR ENVIAR POR CORREO ELECTRÓNICO CANCELAR | BLOQUEAR                           | Cotización > Cotización Enviada > Pedido de venta |
| S0002                                           |                                    | 🚛 1 Entrega 🕼 1 Facturas                          |

Dentro de la orden de salida, tenemos disponibles cinco opciones "Borrador", "Esperando disponibilidad", "Parcialmente disponible", "Reservado", "Hecho".

En este ejemplo el estado se encuentra en "Parcialmente disponible", ya que no hay existencia en el inventario de todos los productos de la venta, como podemos ver en la pestaña "Operaciones". Damos clic en el botón "EDITAR" y en la casilla "Hecho" y ponemos la cantidad que se va a entregar, ya que los productos se entregaran de forma parcial.

| JITAR                     |                                     | Imprimir 🕶 Adjunto(s) 🖛 Aci | tión <del>v</del> |                         |                        | 1             | 1 <    |
|---------------------------|-------------------------------------|-----------------------------|-------------------|-------------------------|------------------------|---------------|--------|
| ECHECK AVAILABILITY       | FORZAR DISPONIBILIDAD VALIDAR       | IMPRIMIR CANCELAR ANUL      | Borrador > Espe   | erando disponibilidad 🗦 | Parcialmente disponibl | e 🕻 Reservado | > Hech |
| WH/OUT                    | /00002                              |                             |                   |                         |                        |               |        |
| mpresa                    | MARTHA OLIVA CHAVEZ                 |                             | Fecha prevista    | 15/06/2018 22:21:57     |                        |               |        |
| Jbicación destino         | Ubicaciones de empresas/Clientes    |                             | Documento origen  | S0002                   |                        |               |        |
|                           |                                     | a                           |                   |                         |                        |               |        |
| Operaciones D             | emanda iniciai Información adicióna |                             |                   |                         |                        |               |        |
| Operaciones D<br>Producto | emanda inicial información adicióna | Unidad de medida            | De                | Para                    | Para ejecutar          | Hecho         |        |

En la pestaña "Demanda inicial" podemos observar lo que se vendió en la factura.

| DITAR CREAR         |                                   | Imprimir • Adjunto(s) • Acción • |                              |                           |                           | 1/1 <          |
|---------------------|-----------------------------------|----------------------------------|------------------------------|---------------------------|---------------------------|----------------|
| ECHECK AVAILABILITY | FORZAR DISPONIBILIDAD VALIDAR IMI | RIMIR CANCELAR ANULAR RESEF      | RVA DESECHO<br>Borrador > Es | sperando disponibilidad 🗦 | Parcialmente disponible > | Reservado > He |
| WH/OUT              | /00002                            |                                  |                              |                           |                           |                |
| Impresa             | MARTHA OLIVA CHAVEZ               |                                  | Fecha prevista               | 15/06/2018 22:21:57       |                           |                |
| Jbicación destino   | Ubicaciones de empresas/Clientes  |                                  | Documento origen             | S0002                     |                           |                |
| Operaciones         | cional                            |                                  |                              |                           |                           |                |
| Producto            |                                   | Cantidad                         | Unidad de medida             | Estado                    |                           |                |
| [1099] JERSEY AUTLA | IN FC ROJO (M)                    | 4.0                              | 00 Pieza                     | Espera                    | ndo disponibilidad        |                |
|                     |                                   |                                  |                              |                           |                           |                |

En la pestaña "Información adicional", observamos que el método de entrega es "parcial", de acuerdo a la existencia de los productos en el inventario, ya que haya más existencias en el inventario de lo que se haya vendido, se irán haciendo las entregas, las cuales pueden seguir siendo parcial o total. El estado cambiará a "Hecho" hasta que se hayan entregado todos los productos al cliente.

| NTAR CREAR                                                                        | / S0002 / WH/OUT/00002                                             | Imprimir - Adjunto(s) - Acc  | sión <del>-</del>                               |                                                      | 1/1 <                   |
|-----------------------------------------------------------------------------------|--------------------------------------------------------------------|------------------------------|-------------------------------------------------|------------------------------------------------------|-------------------------|
| CHECK AVAILABILITY                                                                | FORZAR DISPONIBILIDAD VALIDAR IMPR                                 | RMIR CANCELAR ANULAR RESERVA | DESECHO Born                                    | rador > Esperando disponibilidad > Parcialmente disp | mible > Reservado > Hed |
| WH/OUT                                                                            | /00002                                                             |                              |                                                 |                                                      |                         |
| mpresa                                                                            | MARTHA OLIVA CHAVEZ                                                |                              | Fecha prevista                                  | 15/06/2018 22:21:57                                  |                         |
| proscion destino                                                                  | uticaciones de empresas/utientes                                   |                              | oocumento ungen                                 | 30002                                                |                         |
| Operaciones D                                                                     | lemanda inicial                                                    |                              |                                                 |                                                      |                         |
| Operaciones D<br>letodo de entrega                                                | Parcial                                                            |                              | Grupo de                                        | 50002                                                |                         |
| Operaciones D<br>fetodo de entrega<br>Ipo de albarán                              | emanda inicial<br>Parcial<br>Planta: Ordenes de entrega            |                              | Grupo de<br>abastecimiento<br>Prioridad         | S0002<br>Normal                                      |                         |
| Operaciones D<br>fetodo de entrega<br>Ipo de albarán<br><b>nformació</b>          | Parcial<br>Partial<br>Planta: Cridmes de entrega<br>In de entrega  |                              | Grupo de<br>abastecimiento<br>Prioridad         | 50002<br>Normal                                      |                         |
| Operaciones D<br>fetodo de entrega<br>Ipo de albanín<br>nformació<br>ransportista | Percial<br>Partial<br>Planta: Cridenes de entrega<br>In de entrega |                              | Grupo de<br>abasticimiento<br>Prioridad<br>Peso | 50002<br>Normal<br>0.00 kg                           |                         |

# 7 FACTURA RECTIFICATIVA

Al quedar totalmente pagada la factura también se activa otro botón más: "Factura rectificativa".

| DITAR CREAR          |                                       | Imprimir 👻 2 Adjunto(s) 🕶 | Acción 🕶         |                                            |            |          | 1/1 | <   | ;  |
|----------------------|---------------------------------------|---------------------------|------------------|--------------------------------------------|------------|----------|-----|-----|----|
| ACTURA RECTIFICATIVA |                                       |                           |                  |                                            | Borrador ) | > Abiert | o > | Pag | ad |
| FACTC-20             | )18-0001                              |                           |                  |                                            |            |          |     |     |    |
| Allente              | DINAMARCA #20B                        |                           | Comercial        | 15/06/2018<br>Maria Dolores Conzelez Perez |            |          |     |     |    |
|                      | LA CIMA<br>ARENAL JAL 44380<br>México |                           | Equipo de ventas | Ventas directas                            |            |          |     |     |    |
| Dirección de entrega | MARTHA OLIVA CHAVEZ                   |                           |                  |                                            |            |          |     |     |    |
|                      |                                       |                           |                  |                                            |            |          |     |     |    |

En este ejemplo el cliente ya realizo los pagos, pero dicho cliente ya no quiere la mercancía por lo que haremos una factura rectificativa (Nota de Crédito). Después de dar clic en el botón **"Factura rectificativa"** aparece una ventana en la cual aparecen tres opciones, en este ejemplo usaremos la primera, **"Crear una factura rectificativa borrador"**, después de llenar los campos obligatorios, damos clic en **"Crear factura rectificativa"**.

| Método de<br>rectificación | <ul> <li>Crear una factura rectificativa<br/>borrador</li> <li>Cancelar: crea la factura rectificativa y<br/>concilia</li> <li>Modificar: crea un reembolso,</li> <li>reconcilia y crea una nueva factura<br/>borrador</li> </ul> | Podrá aditer y validar est<br>despera de qu<br>correspondiente. | a factura rectificativa directamente o dejarla com<br>ie su proveedor/cliente expida el documento |
|----------------------------|----------------------------------------------------------------------------------------------------|-----------------------------------------------------------------|---------------------------------------------------------------------------------------------------|
| Motivo                     | Cliente inconforme                                                                                                    | Fecha de rectificación                                          | 19/06/2018 ·                                                                                      |

Después de dar clic en Crear factura rectificativa aparece una nueva ventana con la factura donde dice el Estado "**Borrador**", damos clic sobre el link.

| Facebook X             | te amo mas que ayer - | 8 × 07        | acturas de cliente - Odoo X +      |                             |                     |              | ~                | -         | Ø X          |
|------------------------|-----------------------|---------------|------------------------------------|-----------------------------|---------------------|--------------|------------------|-----------|--------------|
| < > C 88 @ ep.ho       | locorp.com.mx/web#mi  | in=18:limit=0 | Saview_type=list&model=account.inv | pice&action=250&active_id=3 |                     |              | Þ                | 0         | <b>-</b> 1 ± |
| III Ventas Tabler      | o Ventas - Factura    | ición = Info  | rmes • Configuración •             |                             |                     | 0 9          | 👔 🔒 Maria Dolore | s Gonza   | ez Perez •   |
| Pedidos de ventas / SO | 002 / FACTC-20        | 18-0001 /     | Facturas de cliente                | Buscar                      |                     |              |                  |           | Q            |
| CREAR IMPORTAR         |                       |               |                                    | ▼ Filtros + ■ Agrupar j     | por 🔹 🏚 Favoritos 🕶 | 1-1/1        | < > ≡ ■          |           | = Lat.       |
| Cliente                | Fecha factura         | Número        | Comercial                          | Fecha vencimiento           | Documento origen    | Total        | Monto Adeudado   | E         | stado        |
| MARTHA OLIVA CHAVEZ    | 19/06/2018            |               | Maria Dolores Gonzalez Perez       | 30/06/2018                  | FACTC-2018-0001     | \$ -3,387.20 | 4                | \$ 0.00 E | lorrador     |
|                        |                       |               |                                    |                             |                     |              |                  |           |              |
|                        |                       |               |                                    |                             |                     |              |                  |           |              |
|                        |                       |               |                                    |                             |                     |              |                  |           |              |

Al dar clic sobre el link aparece una ventana en estado "**Borrador**", la cual podemos "**Editar**". Se llenarán los campos obligatorios. Si solo damos clic en el botón "**Guardar**" la factura rectificativa queda en estado "**Borrador**" hasta que estemos seguros de los datos. Ya que estemos seguros de los datos, damos clic en "**Validar**".

|                                                                                 |                                                                    | Impl                                                                  | mir • Adjunto(s) • Acción •                                                  |                            |                                                    |                                     |                               |                                                                                   | 1/1 < 1                                                       |
|---------------------------------------------------------------------------------|--------------------------------------------------------------------|-----------------------------------------------------------------------|------------------------------------------------------------------------------|----------------------------|----------------------------------------------------|-------------------------------------|-------------------------------|-----------------------------------------------------------------------------------|---------------------------------------------------------------|
| DAR CANCELAR                                                                    | URA                                                                |                                                                       |                                                                              |                            |                                                    |                                     |                               | Borrador > Abi                                                                    | erto 🗦 Pagad                                                  |
| mador de factura rect                                                           | tificative                                                         |                                                                       |                                                                              |                            |                                                    |                                     |                               |                                                                                   |                                                               |
| inte                                                                            | MARTHA OLIVA<br>DINAMARCA #2<br>LA CIMA<br>ARENAL JAL 44<br>México | CHAVEZ<br>08<br>380                                                   | Fecha fe<br>Comerci<br>Equipo d                                              | ctura<br>al<br>le ventas   | 19/06/2018<br>Maria Dolores Gon<br>Ventas directas | talez Perez                         |                               |                                                                                   |                                                               |
| oción de entrega                                                                | MARTHA OLIVA                                                       | CHAVEZ                                                                |                                                                              |                            |                                                    |                                     |                               |                                                                                   |                                                               |
| zos de pago                                                                     | 15 Diss                                                            |                                                                       |                                                                              |                            |                                                    |                                     |                               |                                                                                   |                                                               |
|                                                                                 |                                                                    |                                                                       |                                                                              |                            |                                                    |                                     |                               |                                                                                   |                                                               |
| Líneas de factura                                                               | Otra Información                                                   |                                                                       |                                                                              |                            |                                                    |                                     |                               |                                                                                   |                                                               |
| Lineas de factura                                                               | Otra Información                                                   | Descripción                                                           | Cuenta                                                                       | Cantidad                   | Unidad de medida                                   | Precio unitario                     | Descuento (%)                 | impuestos                                                                         | Monto                                                         |
| Líneas de factura<br>Producto<br>[1099] JERSEY AUTL                             | Otra Información                                                   | Descripción<br>[1099] JERSEY AUTLAN FC ROJO (M)                       | Cuenta<br>401-001-0000 VENTAS TASA GENERA                                    | Centided                   | Unidad de medida<br>Pieza                          | Precio unitario<br>350.00           | Descuento (%)                 | impuestos<br>IVA(16%) VENTAS                                                      | Monto<br>\$ 1,400.00                                          |
| Lineas de factura<br>Producto<br>[1099] JERSEY AUTL<br>[1003] BALON VERD        | Otra Información<br>LAN FC ROJO (M)<br>E                           | Descripción<br>[1099] JERSEY AUTLAN FC ROJO (M)<br>[1003] BALON VERDE | Cuenta<br>401-001-0000 VENTAS TASA GENERA<br>401-001-0000 VENTAS TASA GENERA | Cantidad<br>4.000<br>8.000 | Unidad de medida<br>Pieza<br>Pieza                 | Precio unitario<br>350.00<br>190.00 | Descuento (%)<br>0.00<br>0.00 | Impuestos<br>IVA(16%) VENTAS<br>IVA(16%) VENTAS                                   | Monto<br>\$ 1,400.00<br>\$ 1,520.00                           |
| Lineas de factura<br><b>Producto</b><br>[1099] JERSEY AUTL<br>[1003] BALON VERD | Otra Información<br>LAN FC ROJO (M)<br>E                           | Descripción<br>(1099) JERSEY AUTLAN FC ROJO (M)<br>(1003) BALON VERDE | Cuenta<br>401-001-0000 VENTAS TASA GENERA<br>401-001-0000 VENTAS TASA GENERA | Centided<br>4.000<br>8.000 | Unidad de medida<br>Pieza<br>Pieza                 | Precio unitario<br>350.00<br>190.00 | Descuento (%)<br>0.00<br>0.00 | Impuestos<br>IVA(16%) VENTAS<br>IVA(15%) VENTAS<br>Base Imponible :               | Monto<br>\$ 1,400.00<br>\$ 1,520.00<br>\$2,920.00             |
| Lineas de factura<br>Producto<br>[1099] JERSEY AUTL<br>[1003] BALON VERD        | Otra Información<br>LAN FC ROJO (M)<br>IE                          | Descripción<br>11099) JEREEY AUTLAN FC ROJO (M)<br>[1003] BALON VERDE | Ouenta<br>401-001-0000 VENTAS TASA GENERA<br>401-001-0000 VENTAS TASA GENERA | Cantided<br>4.000<br>8.000 | Unidad de medida<br>Pieza<br>Pieza                 | Precio unitario<br>350.00<br>190.00 | Descuento (%)<br>0.00<br>0.00 | Impuestos<br>IVA(16%) VENTAS<br>IVA(15%) VENTAS<br>Base Imponible :<br>Impuesto : | Monto<br>\$ 1,400.00<br>\$ 1,520.00<br>\$2,920.00<br>\$467.20 |

La factura rectificativa cambiará a estado "Abierto", y se activarán otros botones. Aquí se puede apreciar que la factura rectificativa aún tiene un saldo pendiente, para saldar la factura se da clic en "añadir".

| didos de ventas<br>RFACTC-2018-00 | / SO002 / FACTC-2018-00<br>001 Cliente inconforme | 01 / Facturas de cliente       |                  |                              |         |     |        |
|-----------------------------------|---------------------------------------------------|--------------------------------|------------------|------------------------------|---------|-----|--------|
| ITAR CREAR                        |                                                   | Imprimir • Adjunto(s) •        | Acción +         |                              |         | 1/1 | < >    |
| IVIAR POR CORREO ELEC             | CTRÓNICO IMPRIMIR REGISTRAF                       | R PAGO                         |                  |                              | Abierto | > Р | Pagado |
| e pagos pendientes pa             | ra este cliente. Puede asignarlos para            | marcar la factura como pagada. |                  |                              |         |     |        |
| RFACTC-2                          | 2018-0001                                         |                                |                  |                              |         |     |        |
| liente                            | MARTHA OLIVA CHAVEZ<br>DINAMARCA #20B             |                                | Fecha factura    | 19/06/2018                   |         |     |        |
|                                   | LA CIMA                                           |                                | Cornercial       | Maria Dolores Gonzalez Perez |         |     |        |
|                                   | ARENAL JAL 44380<br>México                        |                                | Equipo de ventas | Ventas directas              |         |     |        |
| lirección de entrega              | MARTHA OLIVA CHAVEZ                               |                                |                  |                              |         |     |        |
|                                   |                                                   |                                |                  |                              |         |     |        |

| Producto                            | Descripción                         | Cuenta                              | Cantidad | Unidad de<br>medida | Precio<br>unitario | Descuento<br>(%) | Impuestos          | Monto       |
|-------------------------------------|-------------------------------------|-------------------------------------|----------|---------------------|--------------------|------------------|--------------------|-------------|
| [1099] JERSEY AUTLAN FC ROJO<br>(M) | [1099] JERSEY AUTLAN FC ROJO<br>(M) | 401-001-0000 VENTAS TASA<br>GENERAL | 4.000    | Pieza               | 350.00             | 0.00             | IVA(16%)<br>VENTAS | \$ 1,400.00 |
| [1003] BALON VERDE                  | [1003] BALON VERDE                  | 401-001-0000 VENTAS TASA<br>GENERAL | 8.000    | Pieza               | 190.00             | 0.00             | IVA(16%)<br>VENTAS | \$ 1,520.00 |
|                                     |                                     |                                     |          |                     |                    |                  |                    |             |
|                                     |                                     |                                     |          |                     |                    |                  | Base imponible :   | \$2,920.0   |
|                                     |                                     |                                     |          |                     |                    |                  | impuesto :         | \$467.1     |
|                                     |                                     |                                     |          |                     |                    |                  | Total :            | \$3,387.2   |
|                                     |                                     |                                     |          |                     |                    | Monto            | Adeudado :         | \$3,387.2   |
|                                     |                                     |                                     |          |                     |                    |                  |                    | 40,007.12   |

Antes de dar clic en añadir, vamos a la factura original y damos clic en el botón "Romper conciliación".

| Lineas de factura Otra Informa Producto | Descripción                         | Cuenta                              | Cantidad | Unidad de<br>medida | Precio Der<br>unitario (%)           | scuento | Impuestos                    | Monto                        |
|-----------------------------------------|-------------------------------------|-------------------------------------|----------|---------------------|--------------------------------------|---------|------------------------------|------------------------------|
| [1099] JERSEY AUTLAN FC ROJO<br>(M)     | [1099] JERSEY AUTLAN FC ROJO<br>(M) | 401-001-0000 VENTAS TASA<br>GENERAL | 4.000    | ) Pieza             | 350.00                               | 0.00    | IVA(16%)<br>VENTAS           | \$ 1,400.00                  |
| [1003] BALON VERDE                      | [1003] BALON VERDE                  | 401-001-0000 VENTAS TASA<br>GENERAL | 8.000    | ) Pieza             | 190.00                               | 0.00    | IVA(16%)<br>VENTAS           | \$ 1,520.00                  |
|                                         |                                     |                                     | In       | formación del p     | ago                                  |         |                              |                              |
|                                         |                                     |                                     | N        | ombre:              | Pago de cliente: FACTC-              | 1       | impuesto :                   | \$2,920.00                   |
|                                         |                                     |                                     | Fi<br>M  | echa:<br>létodo de  | 2018-0001<br>15/06/2018<br>Efectivo  | Q Pag   | Total :<br>ado en 15/06/2010 | \$3,387.20<br>\$ \$ 2,000.00 |
|                                         |                                     |                                     | C        | oncepto:            | FECT-2018-0010 (FACTC-<br>2018-0001) | Monto   | Adeudado :                   | \$1,387.20                   |

Regresamos a las facturas y ambas tanto la original como la rectificativa estarán en estado "Pagado".

| Pedidos de ventas / So | 0002 / Factura | s de cliente     | Bu                           | scar                      |                  |             |        | Q        |
|------------------------|----------------|------------------|------------------------------|---------------------------|------------------|-------------|--------|----------|
| CREAR IMPORTAR         |                |                  | т                            | Filtros 👻 🗮 Agrupar por 👻 | 🛊 Favoritos 🕶    | 1/27        |        | 60 LM    |
| Cliente                | Fecha factura  | Número           | Comercial                    | Fecha vencimiento         | Documento origen | Total       | Monto  | Estado   |
| MARTHA OLIVA CHAVEZ    | 19/06/2018     | RFACTC-2018-0001 | Maria Dolores Gonzalez Perez | 04/07/2018                | FACTC-2018-0001  | \$-3,387.20 | \$ 0.0 | ) Pagado |
| MARTHA OLIVA CHAVEZ    | 15/06/2018     | FACTC-2018-0001  | Maria Dolores Gonzalez Perez | 30/06/2018                | SO002            | \$ 3,387.20 | \$ 0.0 | ) Pagado |
|                        |                |                  |                              |                           |                  |             |        |          |
|                        |                |                  |                              |                           |                  |             |        |          |
|                        |                |                  |                              |                           |                  | 0.00        | 0.0    |          |

Para cancelar la entrega, vamos al pedido de venta y damos clic en el botón "Entrega".

| ſ  | Pedidos de ventas /   | S0002                               | Imprimir + 1 Adjunto | (s) - Acción -  | 1/2 🕻 🕻                                           |
|----|-----------------------|-------------------------------------|----------------------|-----------------|---------------------------------------------------|
|    | IMPRIMIR ENVIAR POR C | ORREO ELECTRÓNICO CANCELAR BLOQUEAR | 1                    |                 | Cotización 🏷 Cotización Envisos 🏷 Pedido de venta |
| l  | S0002                 |                                     |                      |                 | 💭 🛃 Entrega 🖉 2 Facturas                          |
|    | Cliente               | MARTHA OLIVA CHAVEZ                 |                      | Fecha confirmac | ión 14/06/2018 22:53:10                           |
| Π. |                       | LA CIMA                             |                      | Plazos de pago  | 15 Dias                                           |

Damos clic en el botón "CANCELAR".

| í | Pedidos de ventas / S0002 / WH/OUT/00002                                                                                                    |             | _                 |   | 1 |
|---|----------------------------------------------------------------------------------------------------|-------------|-------------------|---|---|
|   | EDITAR CREAR Imprimir • Adjunto(s) • Acción •                                                                                                    | 1/1         | $\langle \rangle$ |   | l |
|   | RECHECK AVALABILITY FORZAR DISPONBILIDAD VALIDATE IMPRIME CANCELLE AND AS DESERVICE DESECHO Borndor > Experando disponibilidad > Parciaimente disponibilidad > | Reservado 🗦 | Hecho             | ^ | l |
|   | WH/OUT/00002                                                                                                    |             |                   |   |   |

Como se muestra en el flujo, automáticamente se cancela la entrega.

| DITAR CREAR       |                                  | Imprimir + Adjunto(a) + Acció | n                    |                                           |                      |                   | 1/1 < >     |
|-------------------|----------------------------------|-------------------------------|----------------------|-------------------------------------------|----------------------|-------------------|-------------|
|                   |                                  |                               | Cancelado            | <ul> <li>Esperando disponibili</li> </ul> | dad 👂 Parcialmente d | aponible ≽ Reserv | ado 🗦 Hecho |
| WH/OUT            | /00002                           |                               |                      |                                           |                      |                   |             |
| Empresa           | MARTHA OLIVA CHAVEZ              |                               | Fecha prevista 15/   | 06/2018 22:21:57                          |                      |                   |             |
| Jbicación destino | Ubicaciones de empresas/Clientes |                               | Documento origen SO  | 002                                       |                      |                   |             |
| Operaciones D     | Ubicaciones de empresas/Clientes |                               | Documento organi Son | 202                                       |                      |                   |             |
| Producto          |                                  | Unidad de medida              | De                   | Para                                      | Para ejecutar        | Hecho             |             |
|                   |                                  |                               |                      |                                           |                      |                   |             |